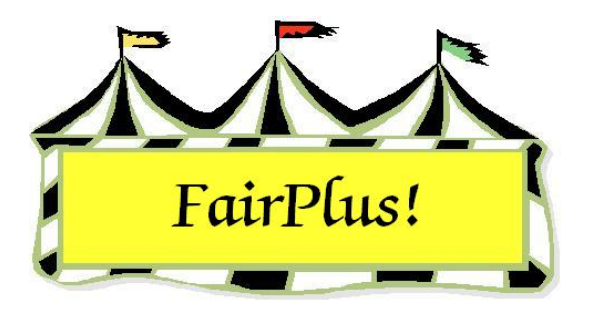

## Write-Ins

The individual posting and class posting screens provide the capability of adding an exhibitor written in on the judge's call sheet.

- 1. Click the **Process Write-In** button. **Process Write-In** The Exhibitor screen displays.
- 2. Highlight the exhibitor written in from the 4-H, FFA, or Open Class exhibitors.
- 3. Click the **Add New Items** button. The class automatically defaults to the class being posted. See Figure 1.
- 4. Click the **Add** button. The new exhibitor is added to the class.
- 5. Click the **Return** button. The posting screen displays for the posting class.

| Department (Ex: A)                | ENT<br>S               | Division (Ex: | 001)<br>Count > 0                                                                       | Count > 0 |
|-----------------------------------|------------------------|---------------|-----------------------------------------------------------------------------------------|-----------|
| Class Items<br>Selected Exhibitor |                        |               | Count > 10                                                                              |           |
| Brown, Sally M                    |                        | Add           | 000000067 Watthog, Pumbaa                                                               | ^         |
| Current Class<br>J003001          |                        | Delete        | 000000059 Hood, Robin M<br>000000060 Jetson, Elroy M                                    |           |
| Title<br>Market Steer             |                        | Return        | 000000061 LaRamie, Jacque<br>000000062 Mouse, Minnie A<br>000000066 Sailor, Sinbad L    |           |
| This Item                         | Next Item<br>000000083 | Exit          | 000000064 Robot, Rosie M<br>000000065 Rubble, Barney M<br>000000082 Bird, Boad Bupper M | ~         |

Figure 1. Write-In Exhibitor Defaults to Posting Class